## **Update Email Address**

These instructions will show you how to update your email address. This is done on the My Account page under the My Profile tab.

1. Login to TheBookPatch.com by entering your email address and password and clicking the Log In button at the top right.

|                                                                                                    | Email Address    | Password                   | Log In             | Sign Up    |
|----------------------------------------------------------------------------------------------------|------------------|----------------------------|--------------------|------------|
|                                                                                                    |                  | Forgot your password       | ?                  |            |
|                                                                                                    |                  | Support: <u>info@thebc</u> | ookpatch.com / 480 | )-773-4447 |
| Demand Bookstore Help                                                                                                    |                  |                            |                    |            |
| ook Publishing Simp                                                                                                    | lified           |                            |                    |            |
| and the second second se | A DECK DECK DECK | 71. 1- 1 100               |                    |            |

2. Click the My Account link located below the logo.

| The Books GrowSince 20    | <b>h</b><br>009 |                       | , Ema           |
|---------------------------|-----------------|-----------------------|-----------------|
| My Account Book Dashboard | Print a Book    | Print On Demand Books | tore Help       |
|                           |                 | Book Publi            | shina Simplifie |

3. Click the My Profile tab.

| rs             | My Account                                                                                                    |  |  |
|----------------|----------------------------------------------------------------------------------------------------|--|--|
|                |                                                                                                    |  |  |
|                | Send a message to a colleagu                                                                                                    |  |  |
|                | Mu Bashahalfi Mu Basadi Mu Callanawa U Mu Basfila Calla basatisan Masanana Mu ISBNA Mu Sassiana                                                                                          |  |  |
| moirs          | My Booksheir My Board My Colleaguet My Profile Collaborations Messages My ISBNS My Services                                                                                              |  |  |
| ey             |                                                                                                    |  |  |
| 5              | Editing The Following For Colleague(s)                                                                                                    |  |  |
| ternet         |                                                                                                    |  |  |
|                | Below is a list books, with chapter numbers, that you are editing. Click on the chapter number to view, and edit, the chapter. Click on the colleague's name to view their profile page. |  |  |
| <u>e &amp;</u> | Book Title Chapter Number(s) Colleague's Name                                                                                                    |  |  |

Coogle

Cust

| Memoirs           | My Booksheir My Board My Colleagues My Profile Collabo                                                                                             | orations Messages My ISBNS My Services                                                                                                    |
|-------------------|----------------------------------------------------------------------------------------------------|----------------------------------------------------------------------------------------------------|
| oney              |                                                                                                    |                                                                                                    |
| oks               | Basic Information Add/Edit Your Bio Page V                                                                                                    | Where Do We Send Your Checks                                                                                                    |
| Internet          |                                                                                                    |                                                                                                    |
| <u>tive &amp;</u> | The <b>bold items</b> below will appear in your Public<br>Profile. More information can be added on the<br><u>MvBio</u> page.<br><b>First Name</b> | At TheBookPatch we offer the book industry's best<br>payouts. You, the author, get to keep 100% of<br>your sales profits, no fees, comissions or royalties.<br>All earnings checks will be mailed out the 15th day                                           |
| t                 | Jake<br>Last Name<br>Puppy                                                                                                    | of the following month, assuming your balance is<br>\$40 or more (U.S.). If you do not have a \$40<br>balance, you will not receive your check until you<br>reach \$40, and it will only be mailed the 15th day<br>of the month; no exceptions will be made. |
| <u>ature</u>      | Phone                                                                                                    | Below please fill in the address that you would like<br>your earnings checks mailed to. This address will<br>only be used for the purpose of mailing earnings.                                                                                               |
| <u> </u>          |                                                                                                    | Address 1                                                                                                    |
|                   | Gender<br>Male Female                                                                                                    |                                                                                                    |
|                   | Year of Birth                                                                                                    | Address 2                                                                                                    |
|                   | Select Year                                                                                                    |                                                                                                    |
| me                |                                                                                                    |                                                                                                    |
| 5                 | Region                                                                                                    | City                                                                                                    |
|                   | Phoenix, AZ                                                                                                    |                                                                                                    |
|                   | Email                                                                                                    | State/Province                                                                                                    |
|                   | iake@splashpixel.net                                                                                                    |                                                                                                    |
| ent               | Terro Gobrach Monther                                                                                                    |                                                                                                    |
|                   | Please notify me via email regarding updates to                                                                                                    | Zip/Postal Code                                                                                                    |
|                   | books I'm involved in and collaboration and                                                                                                    | ;<br>                                                                                                    |
| ure               | colleague requests.                                                                                                    | Country                                                                                                    |
|                   | Show Public Profile                                                                                                    |                                                                                                    |
|                   | I do not want my profile to be visible.                                                                                                    |                                                                                                    |
| n                 | Save Changes                                                                                                    |                                                                                                    |
| n &               | our onanges                                                                                                    | Save                                                                                                    |
|                   |                                                                                                    |                                                                                                    |

4. In the Basic Information section, update your email address.

- 5. Click the Save Changes button after you updated the email address.
- 6. Your email address has been updated.